# 女性新ビジネスプランコンペティション 申込サイト 利用者操作ガイド Ver.2

2018年7月

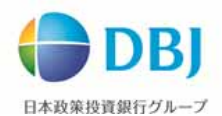

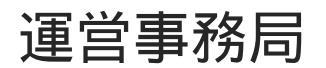

一般財団法人日本経済研究所 女性起業サポートセンター

目次

#### 1.操作方法

1-1.Top画面···P2

1-2.会員登録···P3~6

1-3.ログイン・・・P7

- 1-4.会員情報編集···P8~9
- 1-5.コンペ応募
  - 1-5-1.コンペ応募・・・P10~12 1-5-2.コンペ応募-自動返信より再開・・・P13~17 1-5-3.コンペ応募-応募履歴より再開・・・P18~23
- 1-6.パスワード・ログインIDの確認
  - 1-6-1.パスワード再設定(パスワードを忘れた場合)・・・P24~25 1-6-2.ログインIDの確認(ログインIDを忘れた場合)・・・P26~27
- 1-7.ログアウト・・・P28
- 2.お問い合わせ・・・P29

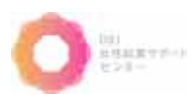

## 1-1. Top**画面**

### コンペティション申込サイトのトップ画面です。

この画面より、会員登録やコンペ応募、セミナー予約、応募/予約状況の確認などを行います。

URL: <u>https://www.jeri-wec.jp/top/</u>

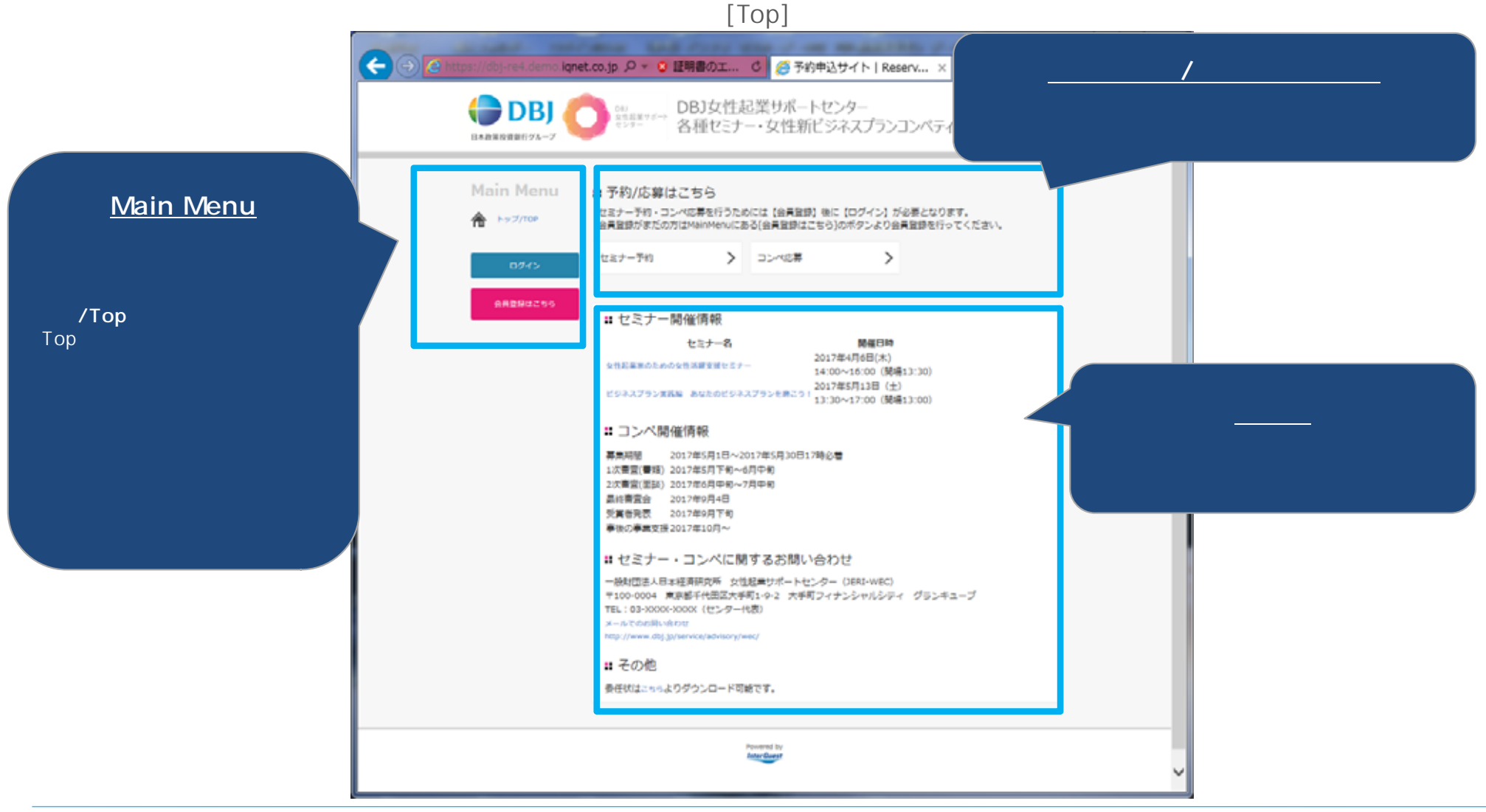

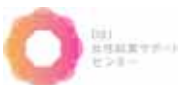

1-2. 会員登録(1/4)

コンペ応募やセミナー予約の際には、事前に当システムへ会員登録が必要になります。 会員登録を行う場合の操作方法を説明します。

#### [Top]画面

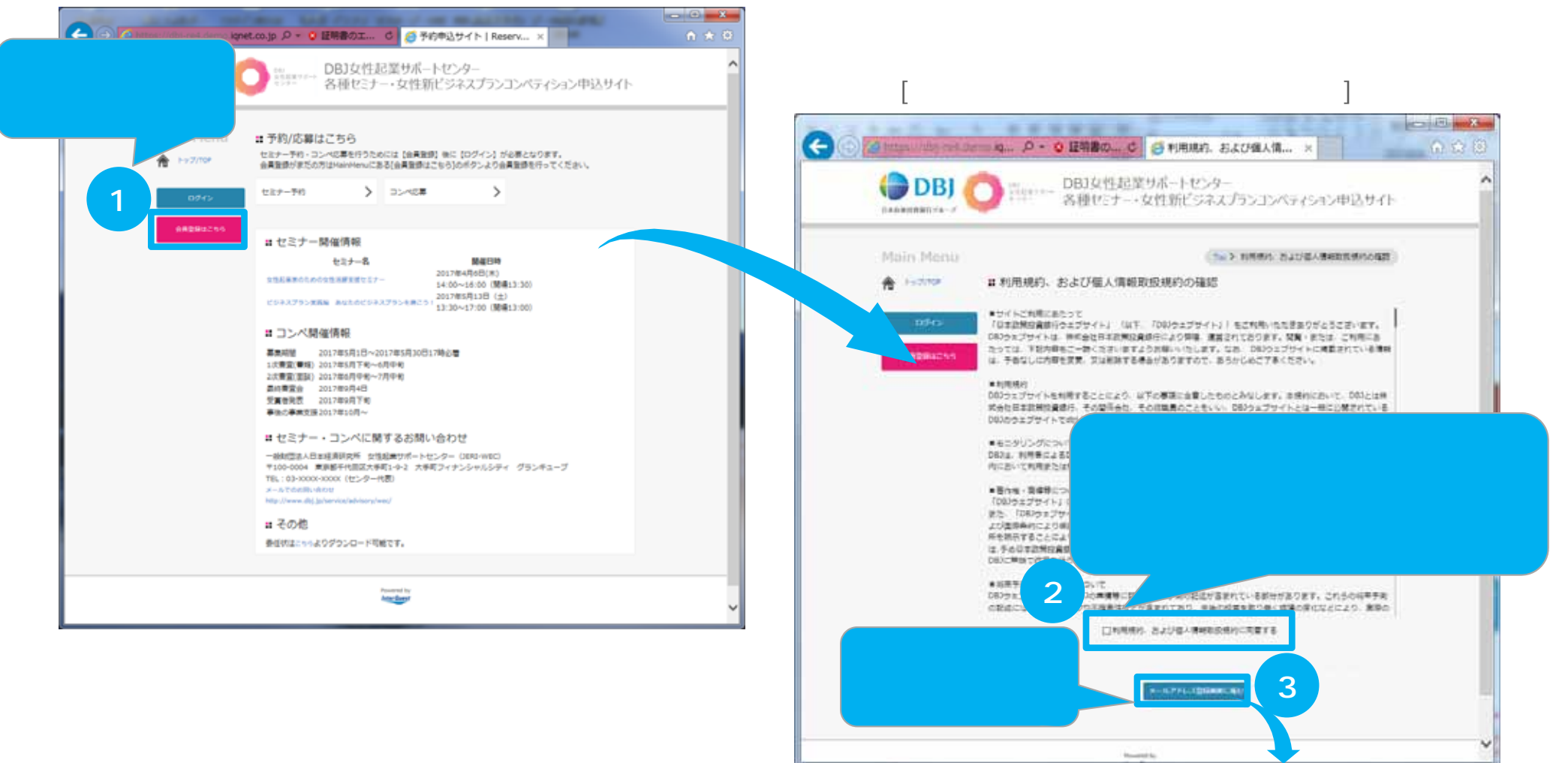

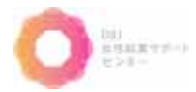

1-2. 会員登録(2/4)

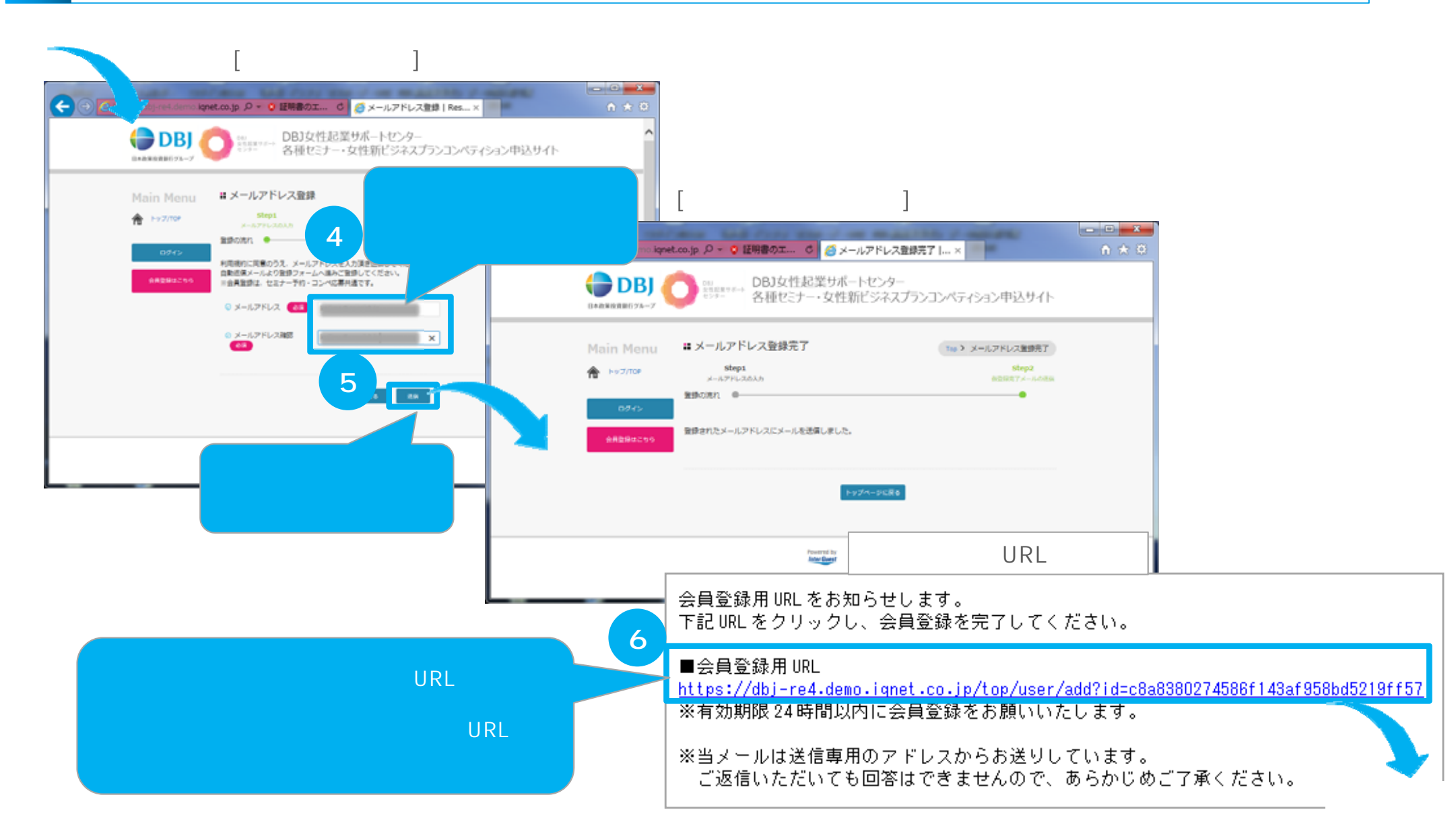

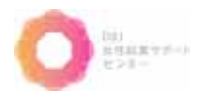

## 1-2. 会員登録(3/4)

| 前ページから | [会]                           | 員登録]画面                                |                    |       |                                                                                                    |                    |        |         |
|--------|-------------------------------|---------------------------------------|--------------------|-------|----------------------------------------------------------------------------------------------------|--------------------|--------|---------|
| COL T  |                               | RD C (目前日本) Reservatio                | xe x               | 0 2 0 |                                                                                                    | <i>.</i>           |        |         |
|        | BBJ O First BB                | 反性が減り水 トピンタ<br>1201 ・反性助ビジネスプラン 1ンペティ | 200465978          | -     |                                                                                                    | [会員登録              | 入容確認]画 | 1面      |
|        | Main Mania # 84885            | Sup3<br>Internation                   | (Sal 2498)<br>Bart |       | C https://dbj-ref                                                                                                    | demo.l 오 - O 証明書の. |        | Reset × |
|        | 10000 (10000) (10000) (10000) | (Apres )                              |                    |       | DBJ<br>DA&#BR\$6574-7</td><td>● #59年7年<br>各種セミナ</td><td>起業サポートセンター<br>ー・女性新ビジネスプランコ</td><td>レベティション申込サイト</td></tr><tr><td></td><td>1 (D)-FR</td><td></td><td></td><td></td><td>Main Menu</td><td># 会員登録内容確認<br>Step1</td><td>Step2</td><td>Top > 会員登録内部指数<br>Step3</td></tr><tr><td></td><td>7</td><td>er sour</td><td></td><td></td><td>0245</td><td>2010年10月1日<br>10月1日</td><td>↓ 1/1862188<br>●<br>(全員登録する) ポタンネクリックして登録</td><td>8087<br>0<br>80278LT(520</td></tr><tr><td></td><td></td><td>INNELLIN<br>INNE<br>M. INNELLI<br>AMMANINA ANNALI, C. T</td><td></td><td></td><td>SHERATOS</td><td>0 054510 kep</td><td>ma</td><td></td></tr><tr><td>会員情報を入力しま<br>【必須】となっている</td><td>ます。<br>項</td><td></td><td></td><td></td><td></td><td>0 76.0 F</td><td>1 R.C.</td><td></td></tr><tr><td>目に入力がないと会</td><td>()</td><td>inter and</td><td></td><td></td><td></td><td><ul>     <li>● 50000 100</li>     <li>● 50000 100</li>     <li>■ 50000 100</li>     <li>■ 5000</td><td>82/31</td><td></td></tr><tr><td></td><td></td><td>Wannager JATOMICSTERATE 2</td><td></td><td></td><td></td><td><ul>     <li>● 載在の手属空命</li>     <li>○ 読在の手属空命</li>     <li>○ ○</li> </ul></td><td>₩<br>(總行</td><td></td></tr><tr><td></td><td></td><td>man<br>maniforma of sense of sense.</td><td></td><td></td><td></td><td>े हास 104<br>0 जांच 48</td><td>**.E<br>(第. 後近年</td><td></td></tr><tr><td></td><td>0 4-67764 <b>(1</b><br>0 3-67-206</td><td></td><td></td><td></td><td></td><td>0 00 01 01</td><td>,</td><td></td></tr><tr><td></td><td>- 9 A-69962 C</td><td>·····································</td><td>会員情報を入力<br><b>確認に進む]</b>ボタ</td><td>フしたら<br>゚ンを押します。</td><td></td><td>°백<br>°×-<br>(슈昌램</td><td>入力内容を確認<br>きままする1ボタン</td><td>忍し、<br>を畑1.ます</td></tr><tr><td></td><td>1 1973 T-1-48</td><td>ower<br>ower</td><td></td><td></td><td></td><td>0 x-1.7057</td><td></td><td>2570057</td></tr><tr><td></td><td></td><td>8</td><td></td><td></td><td></td><td>©U7424-x-µ⊉∑ 18</td><td>9</td><td></td></tr><tr><td></td><td></td><td>100</td><td></td><td>~</td><td></td><td></td><td>#2 AR25175</td><td></td></tr><tr><td></td><td></td><td></td><td></td><td></td><td></td><td></td><td></td><td>NH 40 N.</td></tr></tbody></table> |                    |        |         |

#### [認]画面

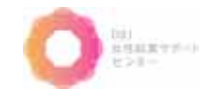

次ページへ

1-2. 会員登録(4/4)

| [会員登録完了]画面<br><b>Control (double control lipet</b>                                                                                                    | つが表<br>ます。                                                                       | 会員登録の完了を通知する<br>メールが送信されます。<br>登録した会員情報は本文にある<br>URLから確認できます。 |
|----------------------------------------------------------------------------------------------------|----------------------------------------------------------------------------------|---------------------------------------------------------------|
| Main Menu         # 会員登録完了         100.2 由見来見来了           Step1         Appendix         Sp2         Scep3           ARRINGAD         Annextme         Bang           0242         Annextme         Bang           ARRINGAD         Annextme         Bang           ARRINGAD         Annextme | 会員情報登録完了のお知らせ<br>ご登録ありがとうございます。<br>下記内容にて会員登録を承りました。<br>登録内容については、下記リンクよりご確認いただけ | -ます。                                                          |
| P974=5088                                                                                                    | https://dbj-re4.demo.iqnet.co.jp/top/user/detail                                 |                                                               |
|                                                                                                    | ログインID:kojima<br>姓名:政策 太郎<br>メールアドレス:                                            |                                                               |
|                                                                                                    | ※当メールは送信専用のアドレスからお送りしていま<br>ご返信いただいても回答はできませんので、あらか                              | す。<br>いじめご了承ください。                                             |

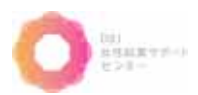

# 1-3. **ログイン**

## 会員登録が完了したら、Top画面の【ログイン】ボタンより当システムにログインします。

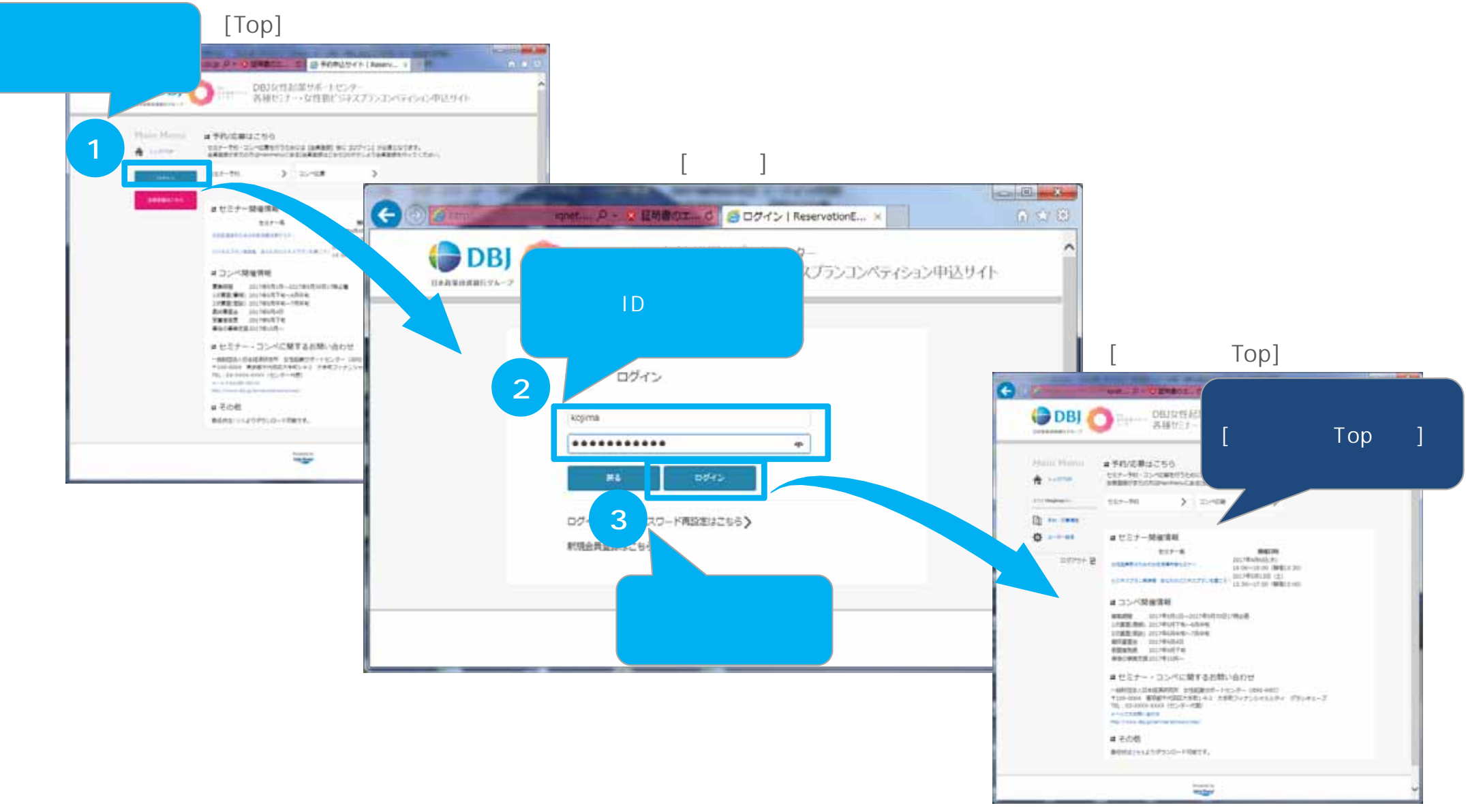

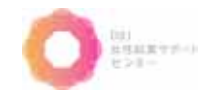

## 1-4. 会員情報編集(1/2)

## 会員情報の内容を編集する場合の操作方法を説明します。

#### [ログイン後のTop]画面

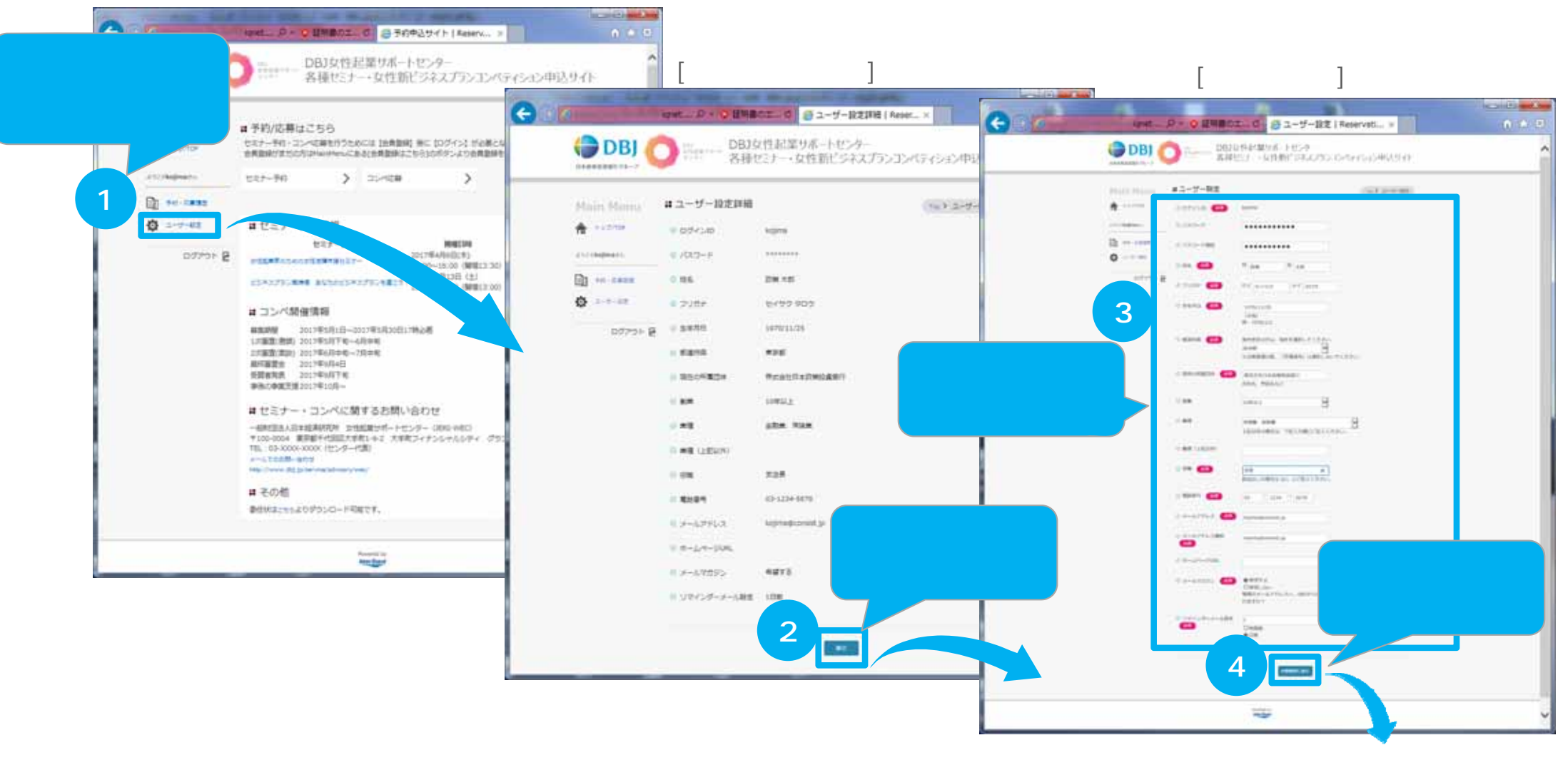

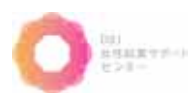

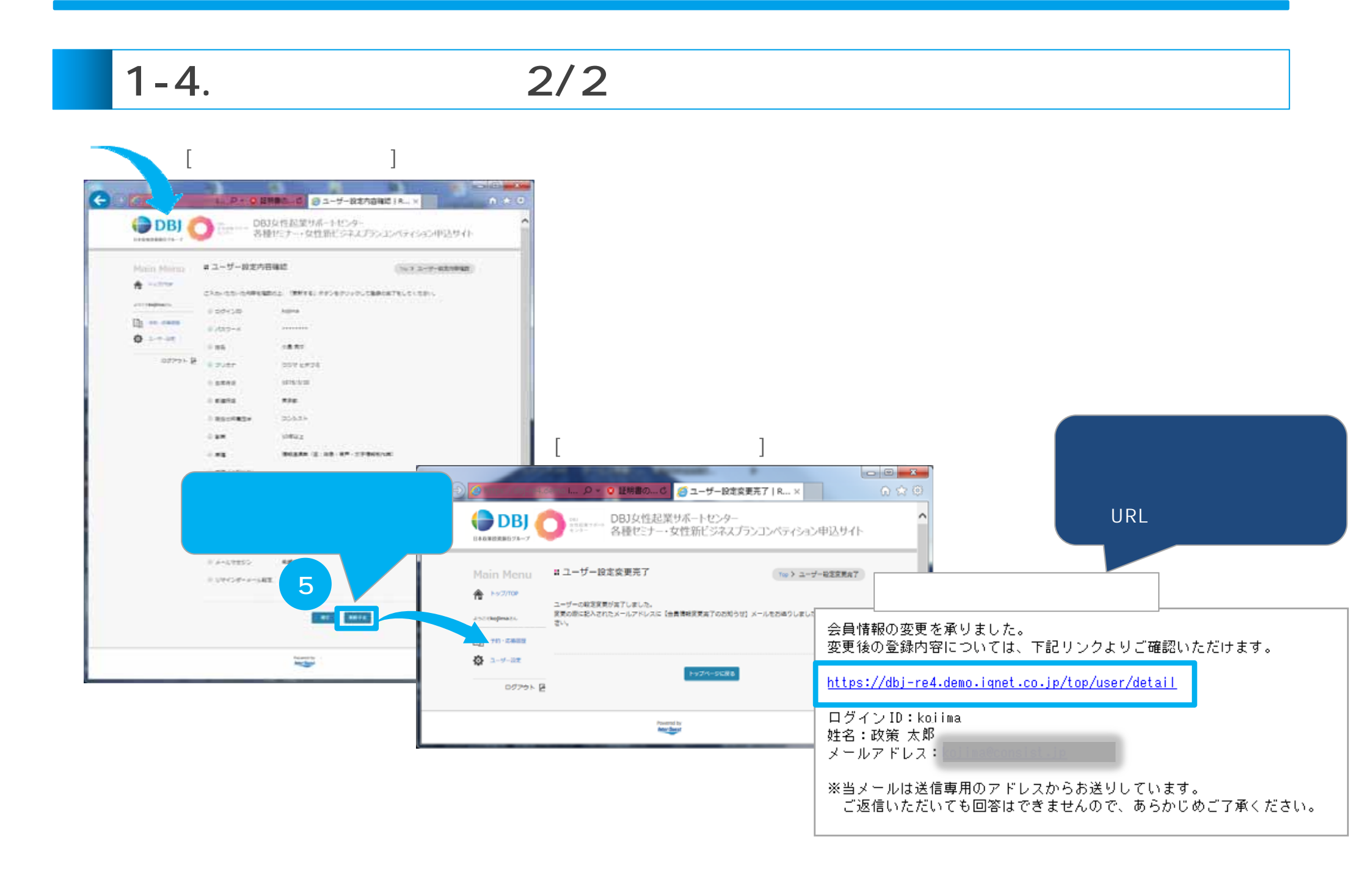

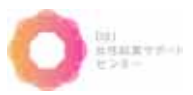

1-5. コンペ応募

### 1-5-1. コンペ応募(1/3)

### <u>コンペに応募する</u>場合の操作方法を説明します。

1度応募いただいたコンペティションは、 変更及び<u>キャンセル</u>ができませんのでご了承ください。 [ログイン後のTop]画面

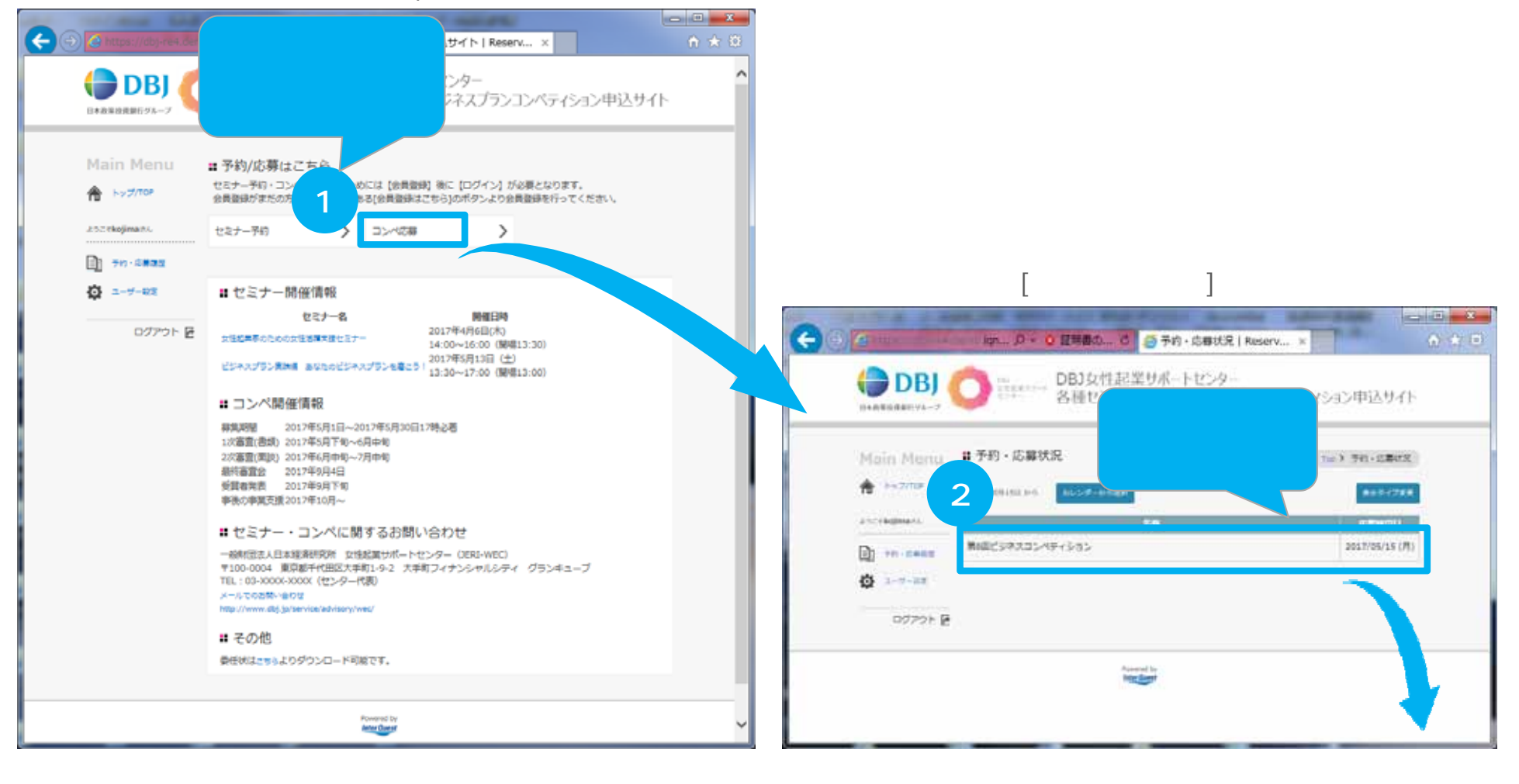

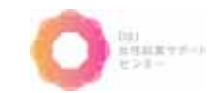

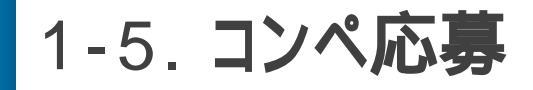

### 1-5-1. コンペ応募(2/3)

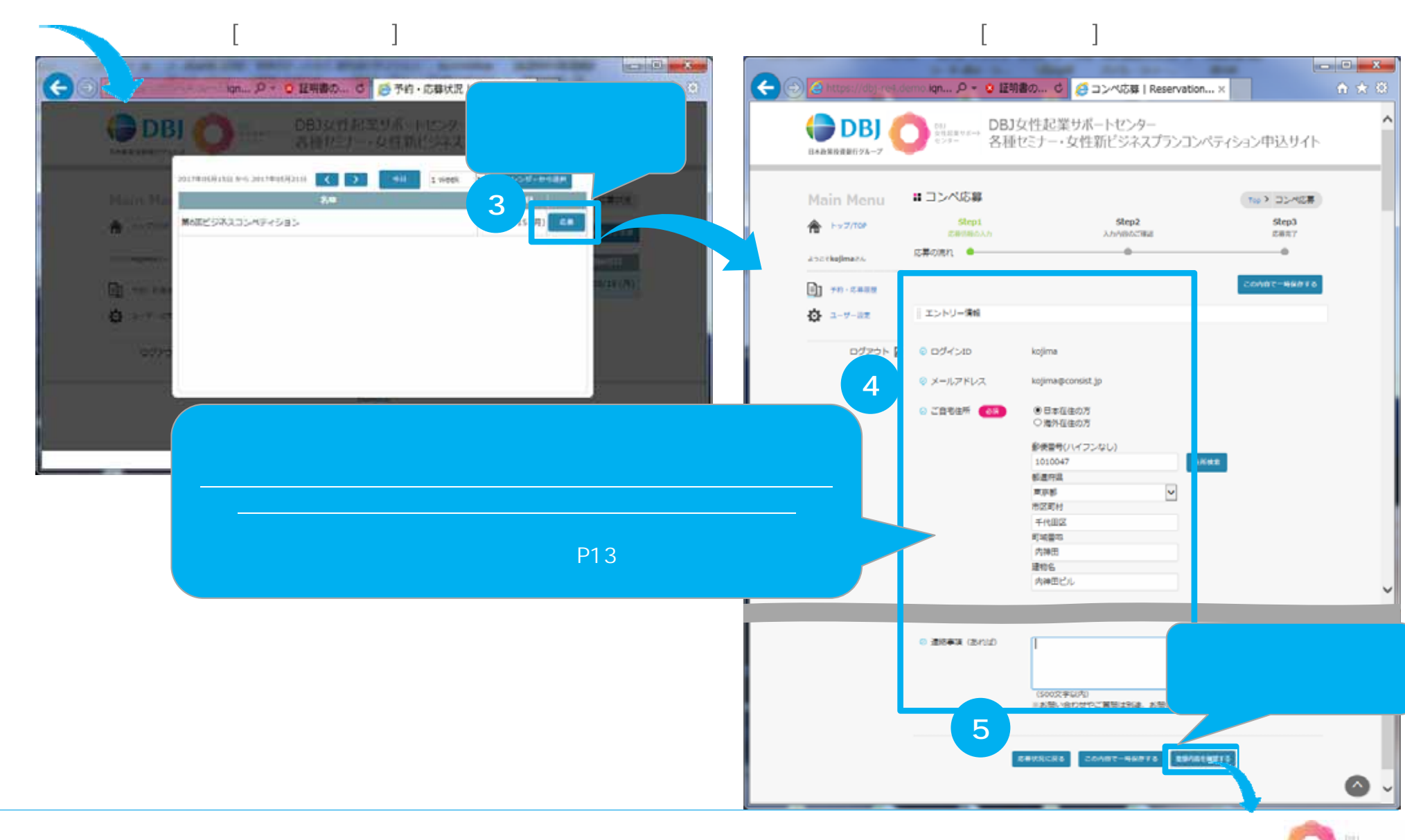

出現証拠すだべい

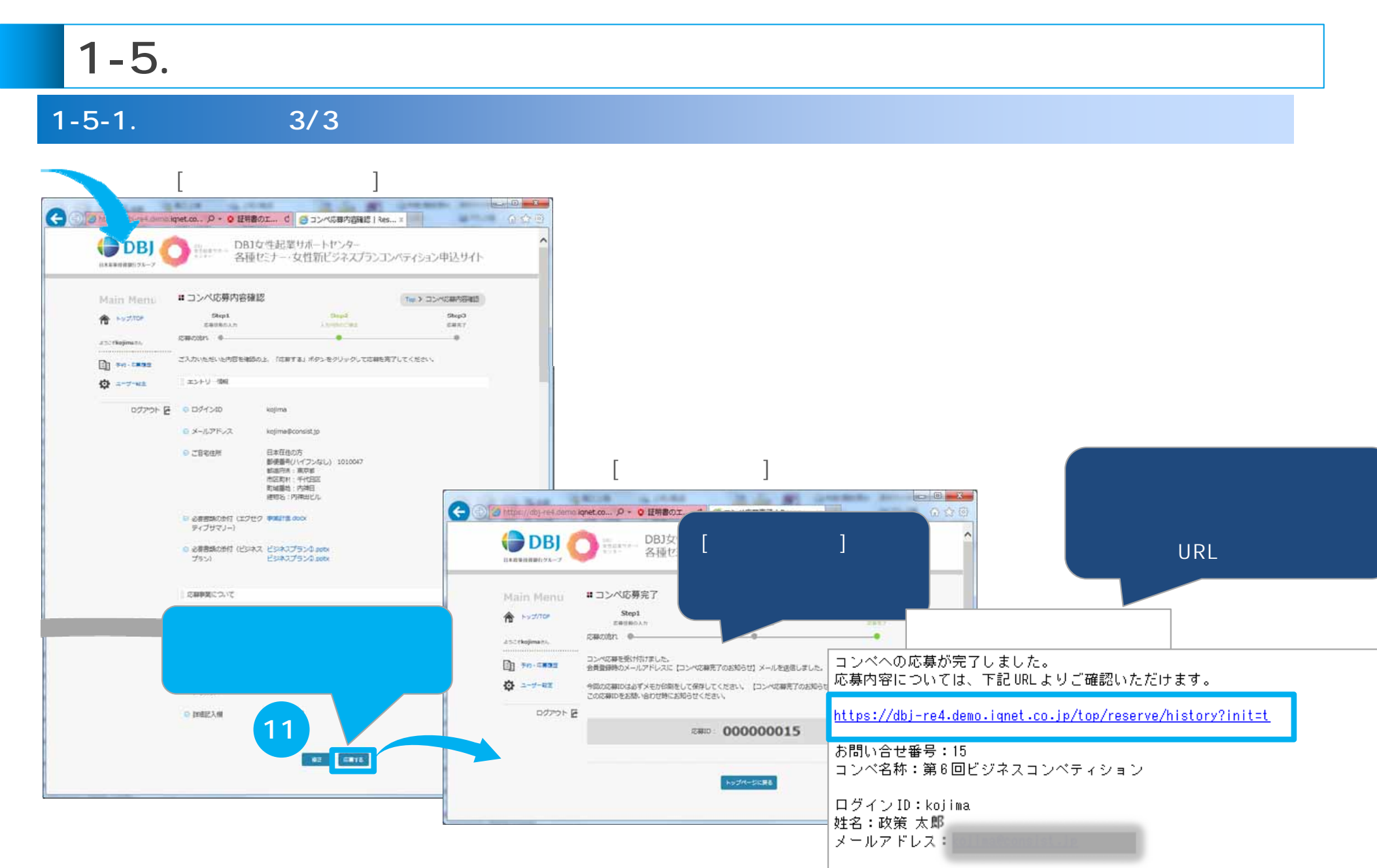

※当メールは送信専用のアドレスからお送りしています。 ご返信いただいても回答はできませんので、あらかじめご了承ください。

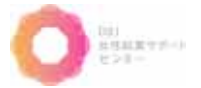

## 1-5. コンペ応募

### 1-5-2. コンペ応募-自動返信より再開(1/5)

**コンペに応募する**場合の操作方法を説明します。

下記操作はコンペの応募中に一時保存を行い、自動返信メールから再開する操作方法です。

1度応募完了まで行ったコンペティションは、 変更及びキャンセルができませんのでご了承ください。

[ログイン後のTop]画面

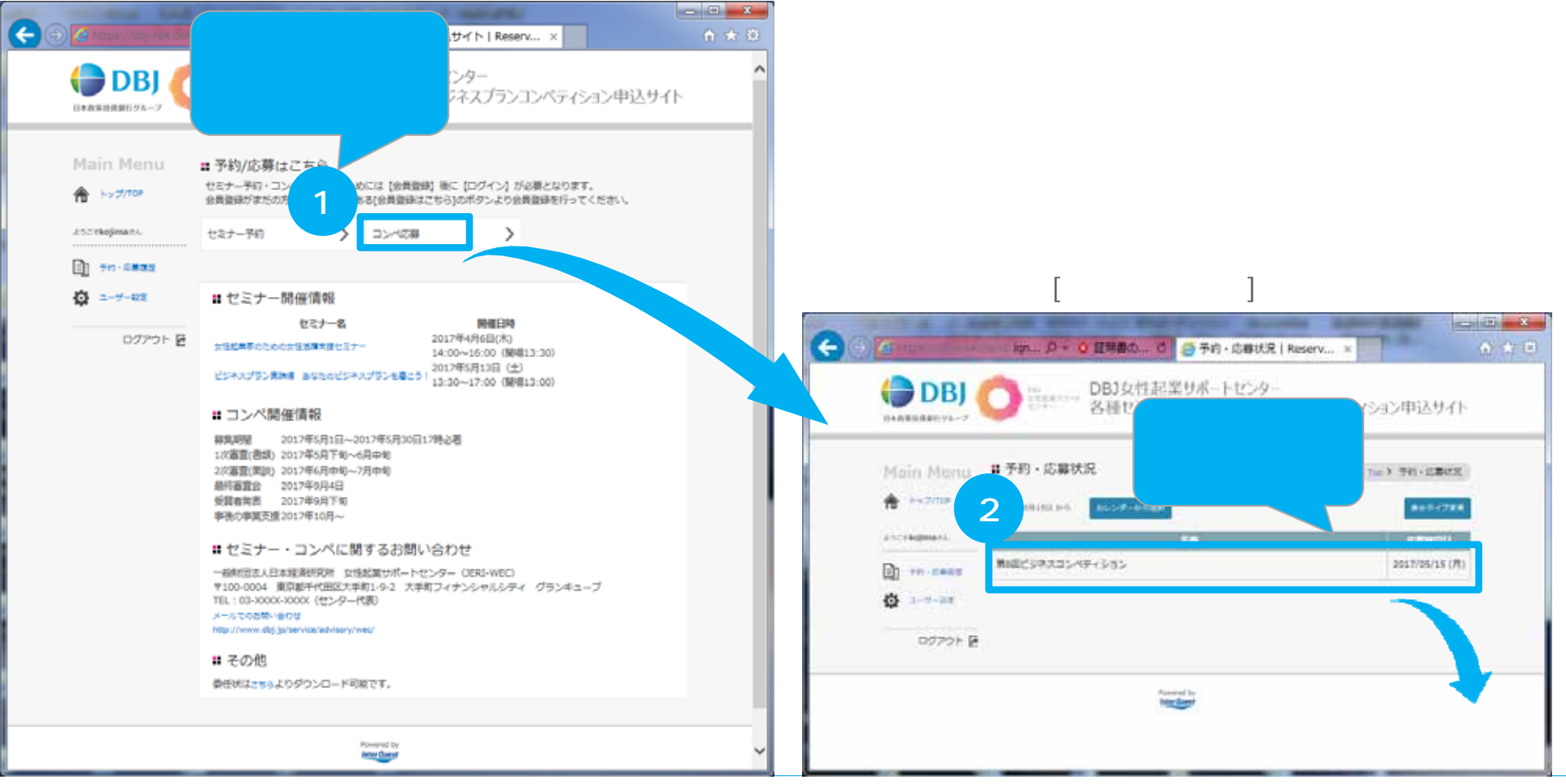

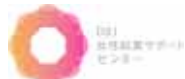

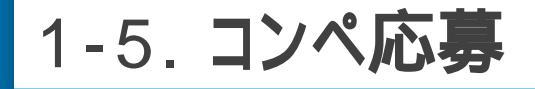

## 1-5-2. コンペ応募-自動返信より再開(2/5)

## 前ページから [コンペ応募開始]画面

#### [コンペ応募]画面

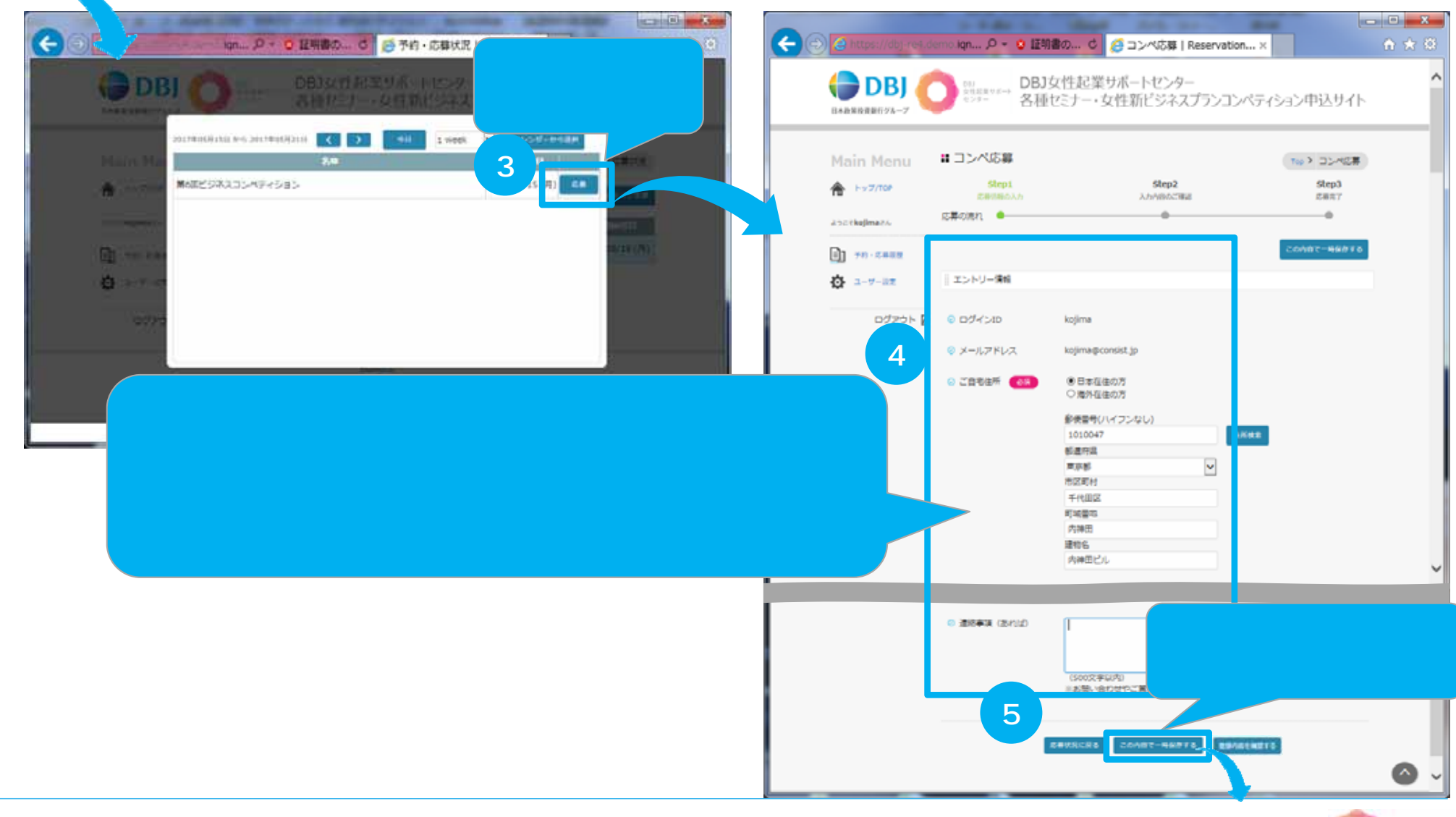

出現証拠すだべり

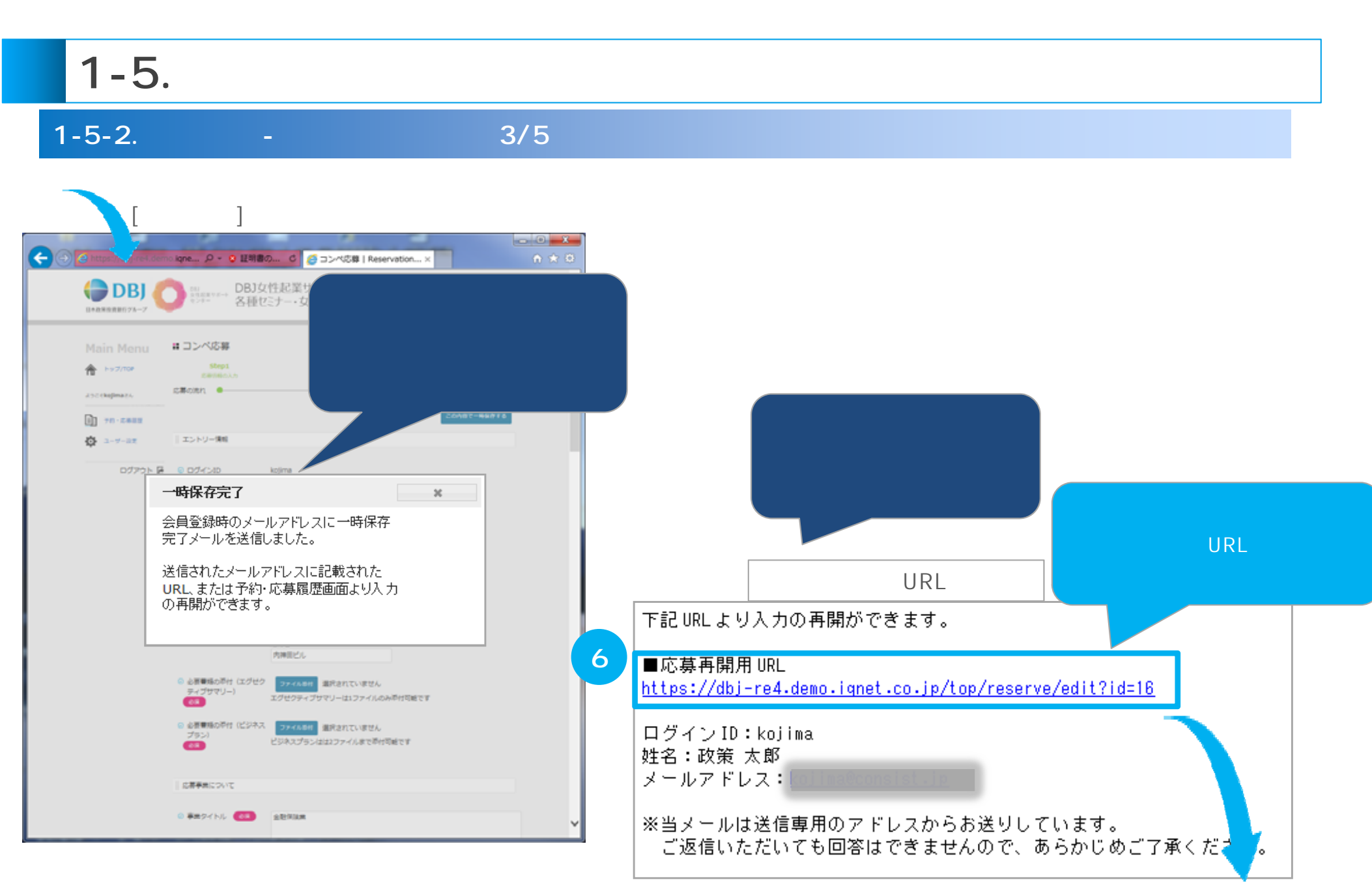

次ページへ

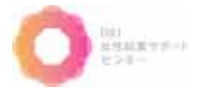

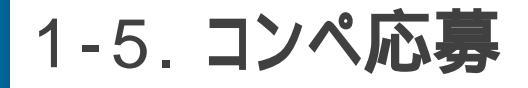

## 1-5-2. コンペ応募-自動返信より再開(4/5)

### 前ページから

#### [ログイン]画面

[コンペ応募]画面(続きから編集可能)

出現副業寸が小り

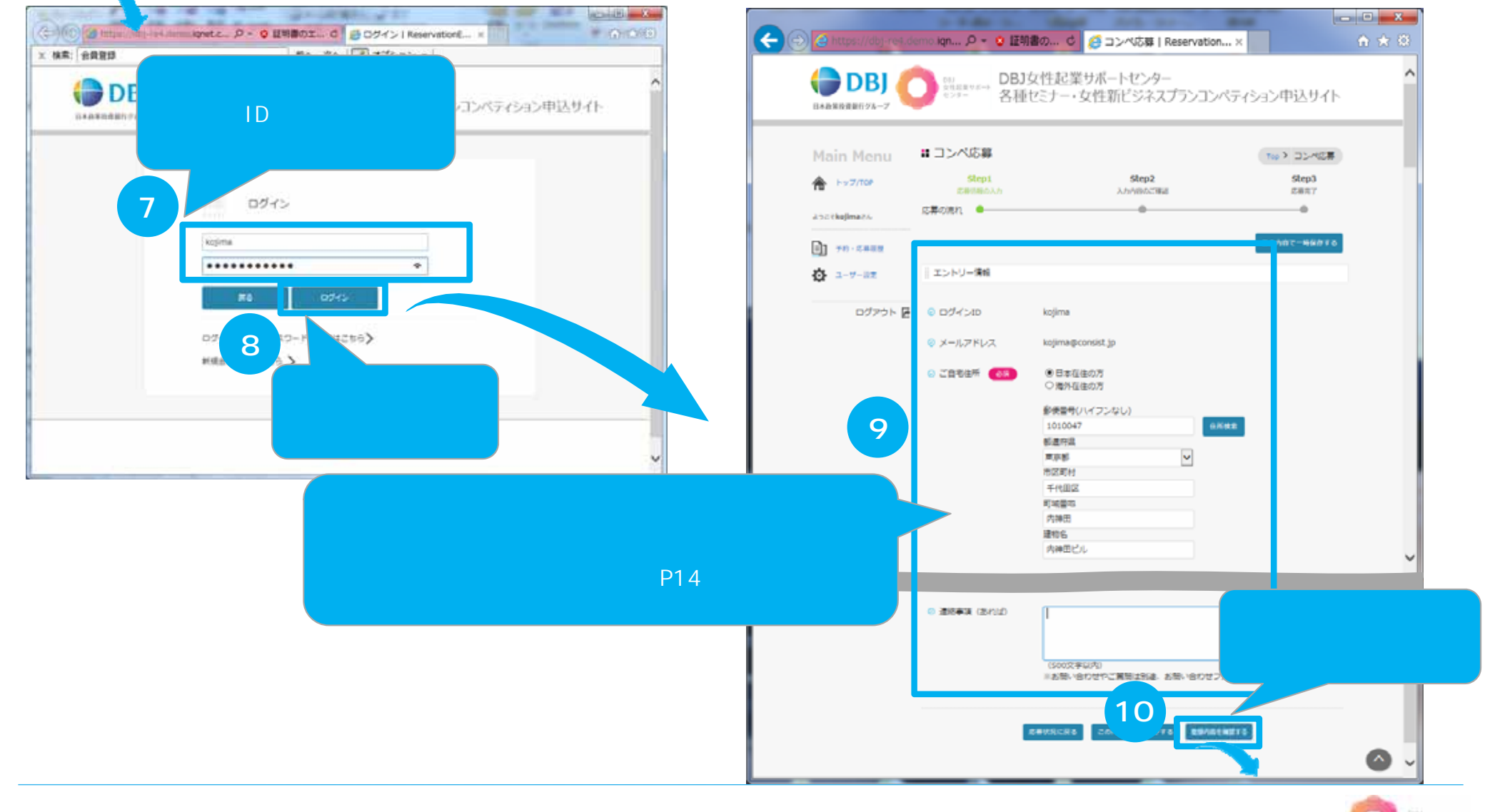

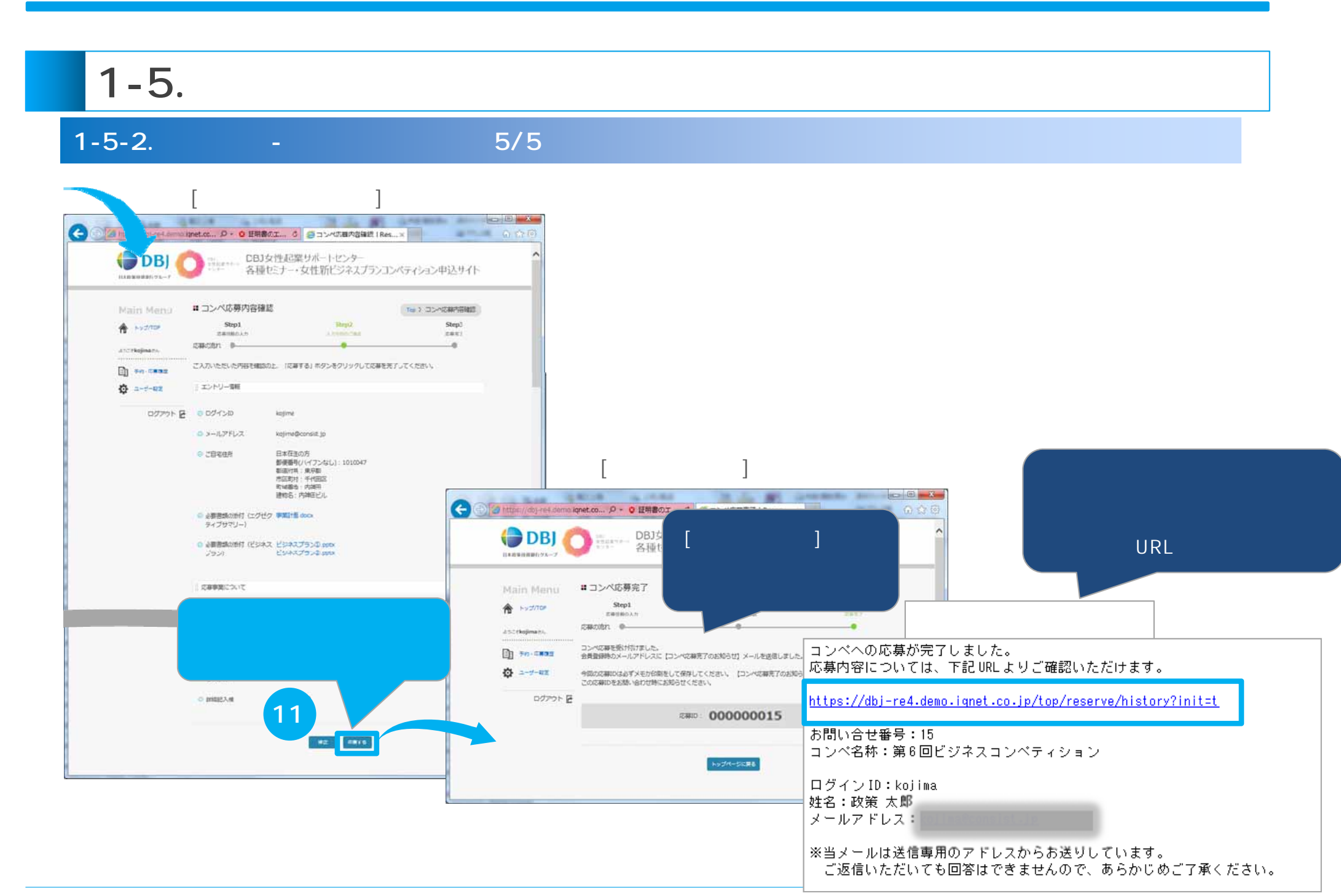

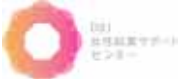

## 1-5. コンペ応募

### 1-5-3. コンペ応募-応募履歴より再開(1/6)

**コンペに応募する**場合の操作方法を説明します。

下記操作は一時保存の再開メールを紛失した場合に、応募履歴から再開する操作方法です。 1度応募いただいたコンペティションは、変更及び<u>キャンセル</u>ができませんのでご了承ください。

[ログイン後のTop]画面

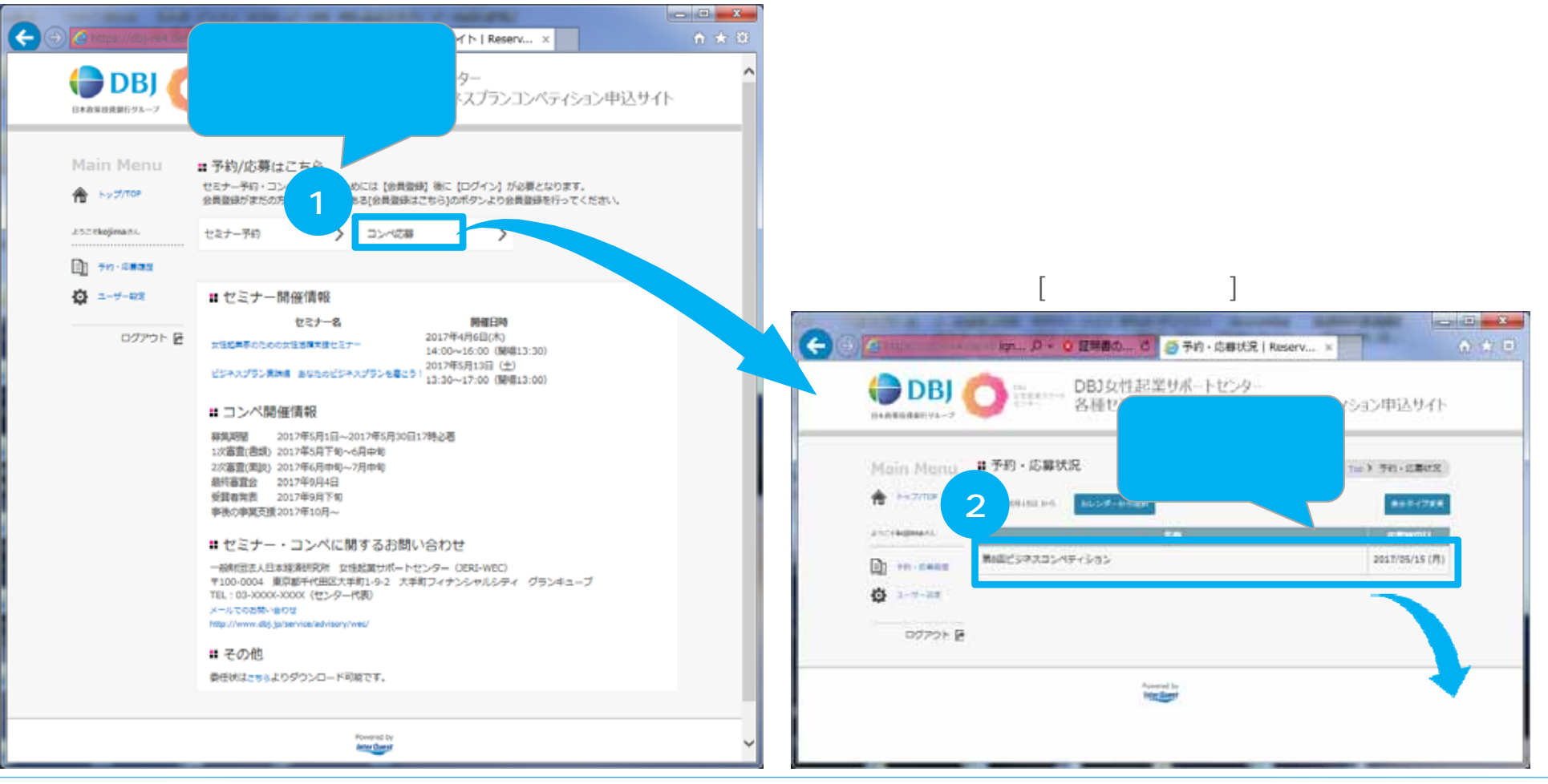

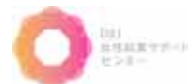

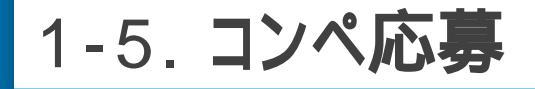

## 1-5-3. コンペ応募-応募履歴より再開(2/6)

## 前ページから

#### [コンペ応募開始]画面

#### [コンペ応募]画面

出現証拠すだべり

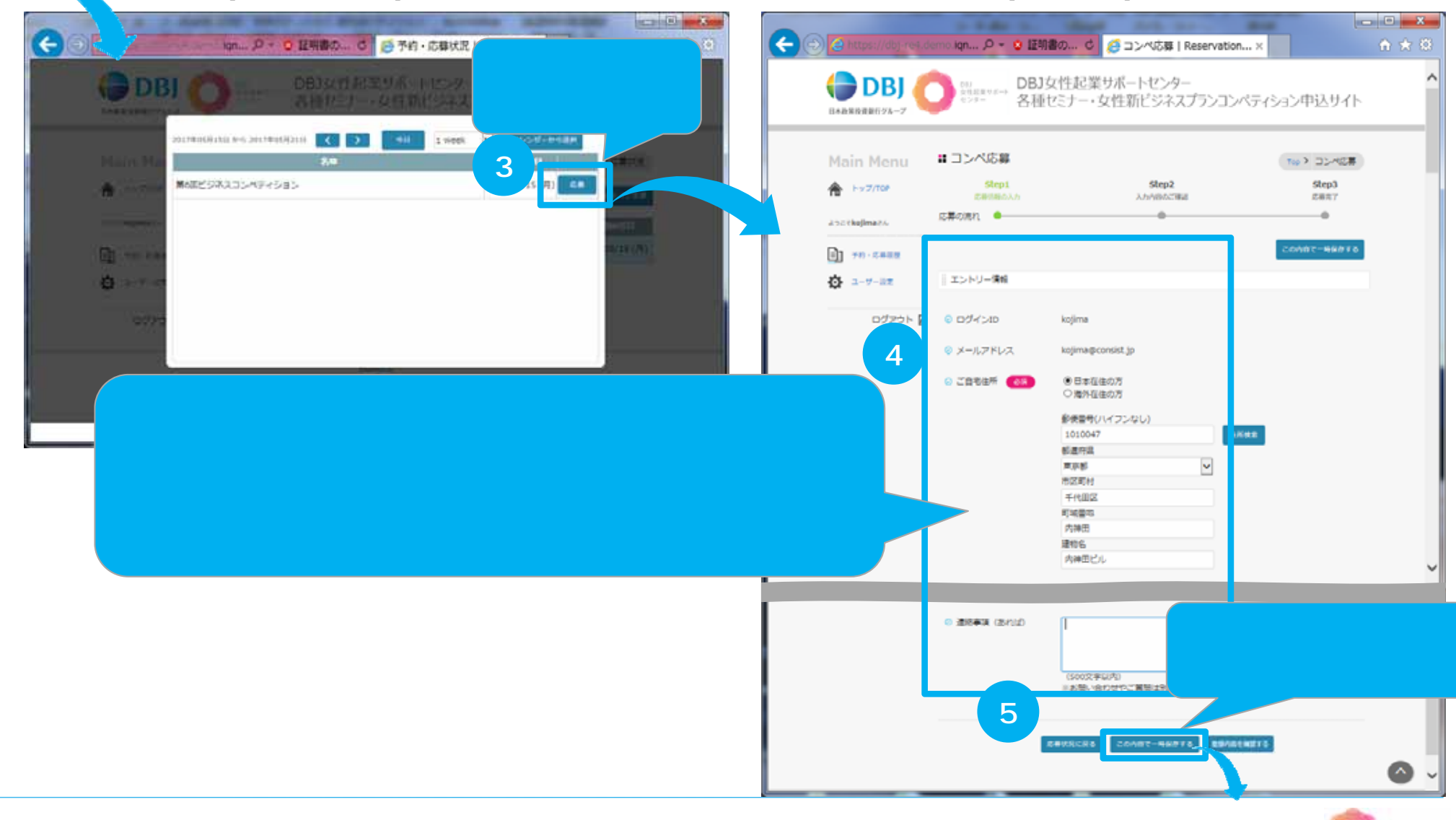

1-5. コンペ応募

### 1-5-3. コンペ応募-応募履歴より再開(3/6)

#### 前ページから

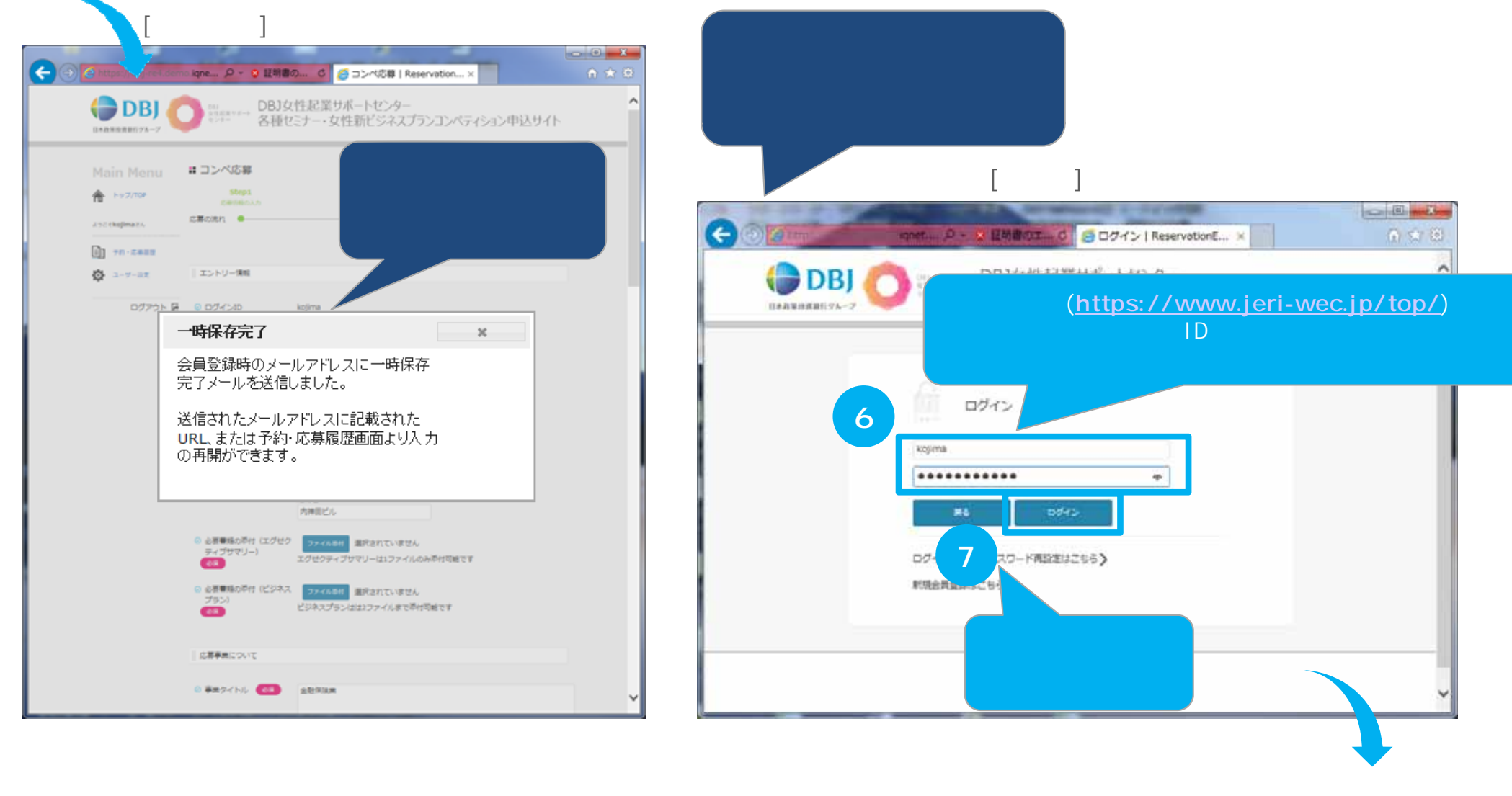

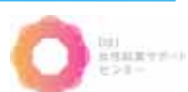

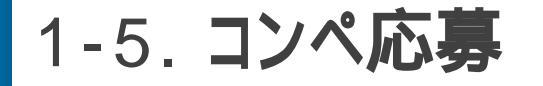

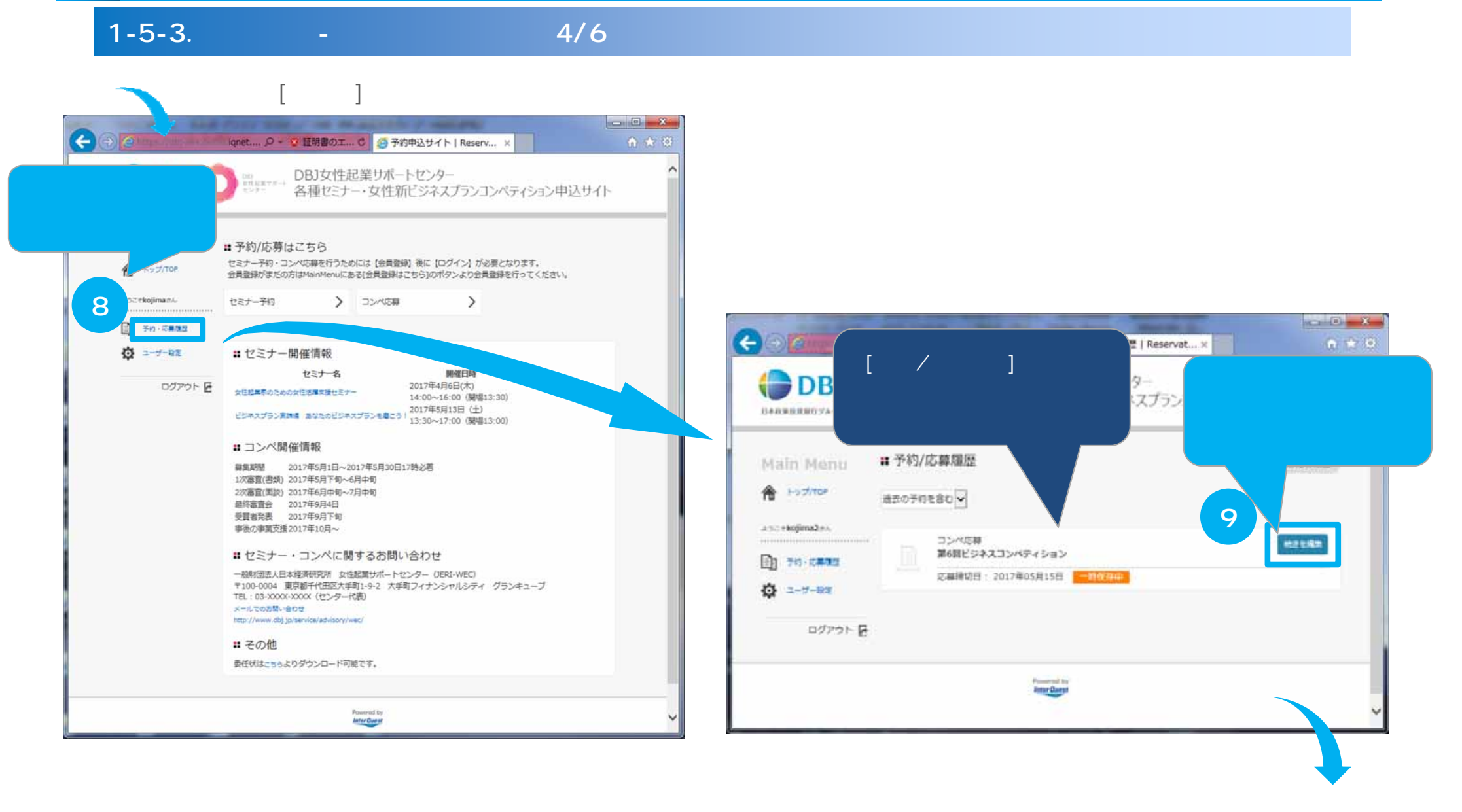

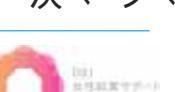

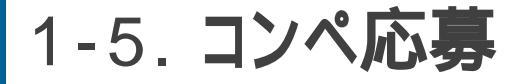

## 1-5-3. コンペ応募-応募履歴より再開(5/6)

#### 前ページから

#### [コンペ応募]画面(続きから編集可能)

|              |                               |                                           |                      | Main Menu     | ■ コンペ応募内容積                | 灌認                      | Tep > コンペの構成音響語 |
|--------------|-------------------------------|-------------------------------------------|----------------------|---------------|---------------------------|-------------------------|-----------------|
| Main Menu    | Stepi                         | Step2                                     | 100 > コンペの専<br>Step3 | A Hydriter    | Step1<br>ID#SRDA1         | Step2<br>Antonecike     | Step3<br>mmm?   |
| 10 Pry 2/10P | 定制的融合人力                       | 入力が弱めご確認                                  | 成果充了                 | 200 ekojiman. | 15808n •                  | •                       | 0               |
| 2527kojima?A | is#oiitn e                    |                                           |                      | D +0.000      | ご入力、ただいた内容を確              | 聞の上、「応募する」ボタンをクリックして応募! | を売了してください。      |
| 予約・2単位度      |                               |                                           |                      | 🗿 2-7-82      | エントリー情報                   |                         |                 |
|              | エントリー情報                       |                                           |                      | D7771 E       | 001720                    | Kçıma                   |                 |
| ログアウト 日      | 0 ログイン10                      | kojima                                    |                      |               | ◎ メールアドレス                 | kcjima@consist.jp       |                 |
|              | ◎ メールアドレス                     | kojima@consist.jp                         |                      |               | ◎ 乙目宅住所                   | 日本在住の方                  |                 |
| 10           | 0 28765                       | ●日本程佳の方                                   |                      |               |                           | 都進行県:東京都<br>市区町村:千代田区   |                 |
|              |                               | ○海外在住の方                                   |                      |               |                           | 町城都地:内神田<br>建物名:内神田ビル   |                 |
|              |                               | <ul> <li>         ・<br/>・<br/>・</li></ul> |                      |               | の 必要書類の所付 (マグ<br>コンゴロマリー) | 任ク 御室計画 docx            |                 |
| ら人力を開始し      |                               | 新進行品                                      |                      |               |                           | an Distantin Asses      |                 |
| な個所を全く       |                               | 市区町村                                      |                      |               | プラン)                      | 23477520.pptx           |                 |
| く刀します。       |                               | 可能量の                                      |                      |               |                           |                         |                 |
|              | Г                             | 内神田<br>建物名                                |                      |               | Truccilenting             |                         |                 |
|              |                               | 内神田ビル                                     | ~                    |               | 5. (1999) (S. 21, 2       | 入力内容を確認                 | 認し、             |
|              |                               |                                           |                      |               | 0.75.95.0.85              | 【 <b>応募する</b> 】ボク       | タンを             |
|              | <ul> <li>通信事項(因れば)</li> </ul> | 1 7 2                                     | 登録内容を確認する            |               | きっかけ                      | 押します。                   |                 |
|              |                               |                                           | ボタンを押します             |               | D INHER A M               | 日本控奏的题                  |                 |
|              |                               | (500元李延内)                                 | 11.1.2 51.1.08 9.9   |               |                           | 12                      |                 |

#### [コンペ応募内容確認]画面

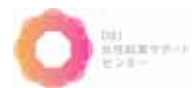

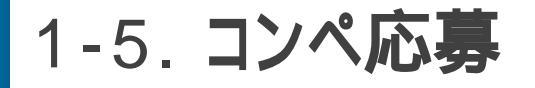

### 1-5-3. コンペ応募-応募履歴より再開(6/6)

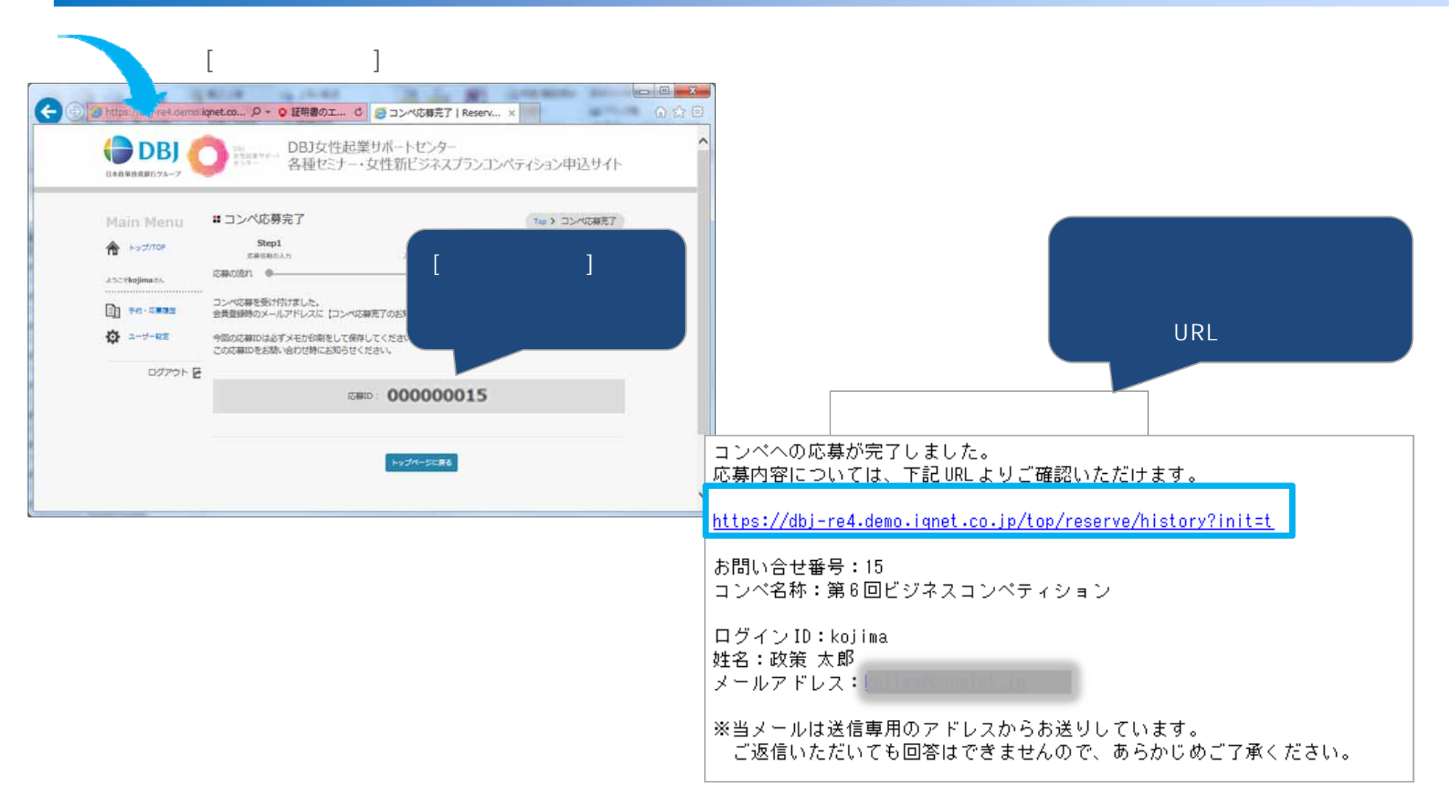

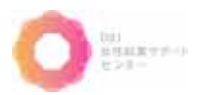

## 1-6. パスワード·ログインIDの確認

## 1-6-1. パスワード再設定(パスワードを忘れた場合)(1/2)

パスワードを忘れてしまった場合、再設定する操作方法を説明します。

#### [ログイン]画面

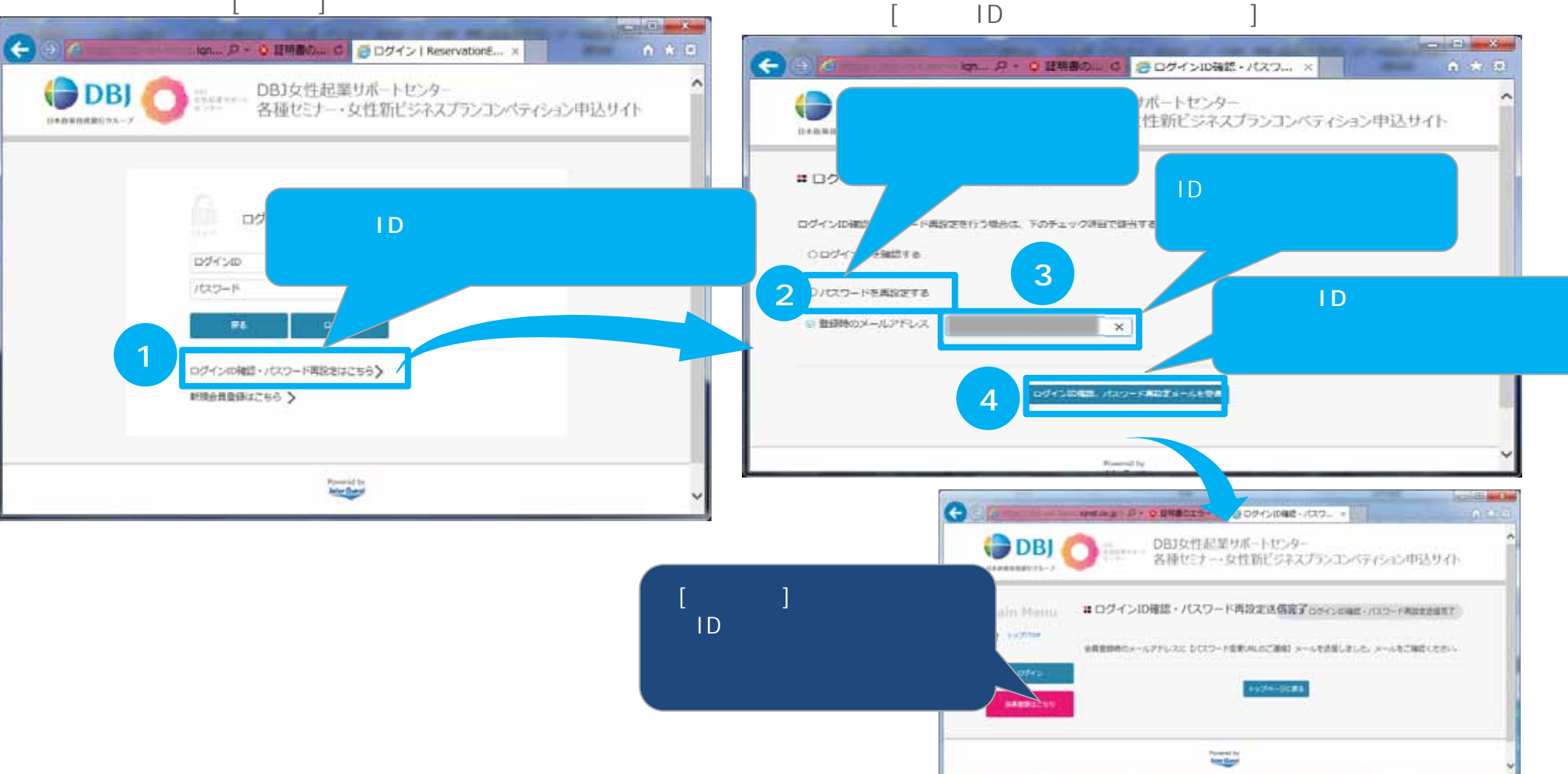

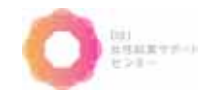

## 1-6. パスワード・ログインIDの確認

## 1-6-1. パスワード再設定(パスワードを忘れた場合)(2/2)

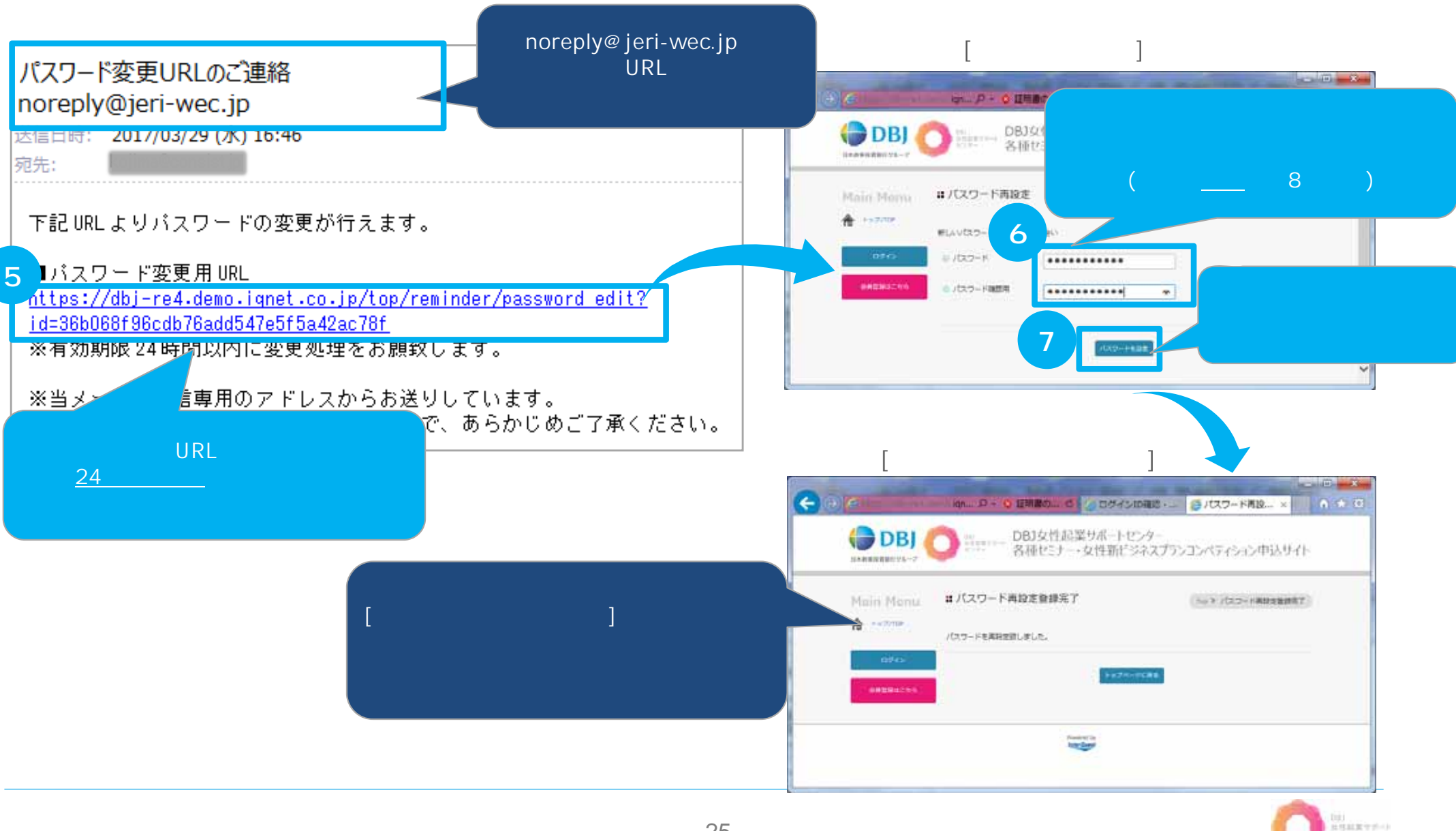

## 1-6. パスワード・ログインIDの確認

## 1-6-2. ログインIDの確認(ログインIDを忘れた場合)(1/2)

**ログインIDを忘れてしまった場合、ログインIDを確認**する操作方法を説明します。

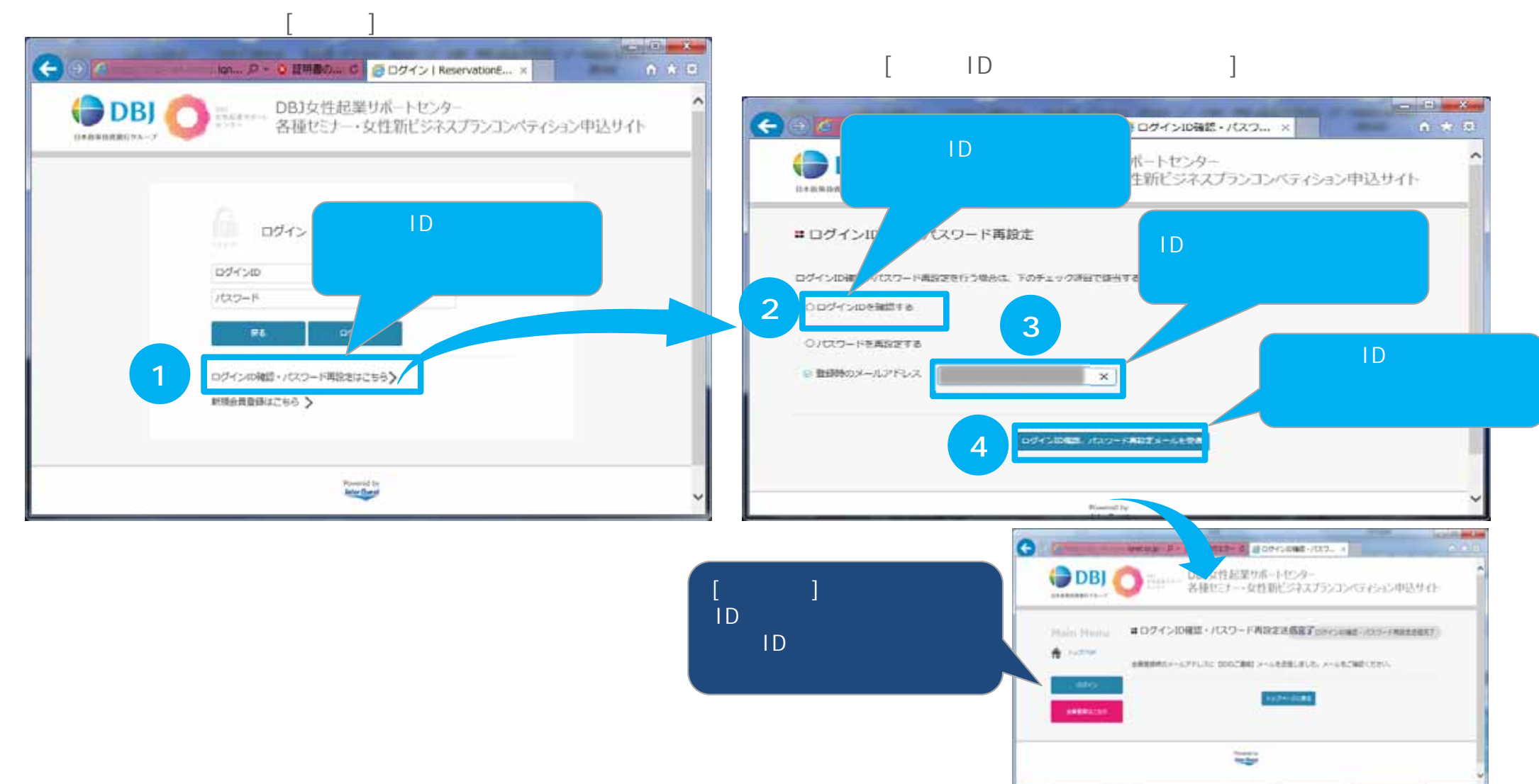

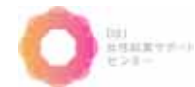

#### 1-6. パスワード·ログインIDの確認 1-6-2. ログインIDの確認(ログインIDを忘れた場合)(2/2) メール画面 [ログイン]画面 noreply@jeri-wec.jpより 0.0.0 IDのご 連絡 IDのご連絡メールが (+) (-) (-) 送信されます。 noreply@jeri-wec.jp DBJ DBJ女性起業サポートセンター 各種セミナー・女性新ビジネスプランコンペティション申込サイト 2017/03/29 (水) 16:22 送信日時: 11503000000 宛先: ログイン 登録されている内容は下記の通りです。 5 kolima ..... -44 ログインID:kojima ※当メールは送信専用のマー こも送しにアルます DOWNORRE.JCCO-FREEMENS) \*RARBERTS > ご返信いただいても 了承ください。 通知された「ログインID」で 当システムにログインして下さい。 Inter Game

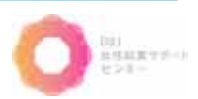

## 1-7. **ログアウト**

## Top画面の<u>【ログアウト】ボタン</u>より当システムより<mark>ログアウト</mark>します。

#### [ログイン後のTop]画面 [Top]画面 Included and And (+) a (=) (+) · [7] 月一〇日前朝市エラーの (5 予約中込サイト | Reserv... > istratico.tr invet.co.jp DBJ女性起業サポートセンター DBJ女性起葉リポートセンター DBJ 🖨 DBI 各種セミナー・女性新ビジネスプランコンペティション申込サイト 各種セピナー・女性新ビジネスプランコンペティション申込サイト -----ログアウト状態の 【ログアウト】ボタンを # 予約/応募はこちら [Top]画面が表示され、 ちます。 Potくだおい、 セルナーデ約・コンペに毎年行うためには 1ml 自然登録がまたの方からのからにある(自然意 押します。 A 1921724 A 11070 ログオフが完了します。 > =>= and excitence of セルナーティア -STREET, ST #セミナー開催情報 7-0T ナー関係情報 1040319 セスナール MEDIN ヤロナー系 bite bill attraction 07701 E 2017年4月4日(木) PERMITANA AND DESCRIPTION OF THE PERMIT CARLACED STREET, IN-14:00-16:00 (99913:30) 14:00-16:00 (MIE13:30) 2012年1月11日(注) 25\*1711### #55005\*17514#15 (100#6R13H (10 コンベ開催情報 # コンペ開催情報 ###### 2017#18118-2017#18100017#88 #1889 2017#1810-2017#1820ELTMg# 1/080319081 2112/03/0740-6/0440 10000-000 201201076-400em 2.01重要:第205 2017年4月64年---7月44年 2/2010年1月10日 2017年6月中央--7月中年 研算書書 2012年5月4日 朝行直直会 2017年1月4日 受益被拘损 2017年1月7年 **申告亡申就王昱**2017年10月~ 単独の単葉方理2017年10月~ # セミナー・コンベに関するお問い合わせ # ゼミナー・コンベに関するお問い合わせ -BREEKARIEERARDE DEREMENT-MOD-DEREMENT 一般が生まん日本経済研究所 文法に取分ポートセンター ひおひゃかに) 〒100-0014 東京都平代国際大学者1.42 大学者フィナンシャルシティ グランキューブ 〒100-0004 単原創千代田区大学町1-9-3 大学町フィナンシャルシティ グランキューブ TEL: 03-2000-2000x (152-9-1580) TEL: 03-10000-100000 (12:5-9-15) 4-12028-0019 メールすると思いまれて http://www.itte.pa/www.wew heigh / homes this belief 算その他 #その他 ●任状はご=+よりダウンロード可能です。 **責任所はごするより分うンロード可能です。** Assession in

## 

of party set An

## 2. お問い合わせ

当サイトについてのご質問は、 下記連絡先へお気軽にお問い合わせ下さい。

DBJ女性起業サポートセンター事務局 **℃** Tel:03-6214-3606 ⊠E-mail:wec@jeri.org

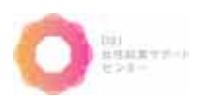